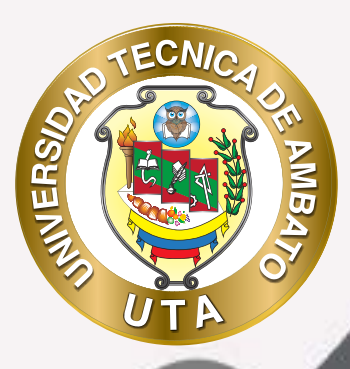

90

## **MANUAL DE USO** Plataforma educativa grupos de trabajo

DCODV DIRECCIÓN DE EDUCACIÓN CONTINUA A DISTANCIA Y VIRTUAL

+ información: deadv.uta.edu.ec

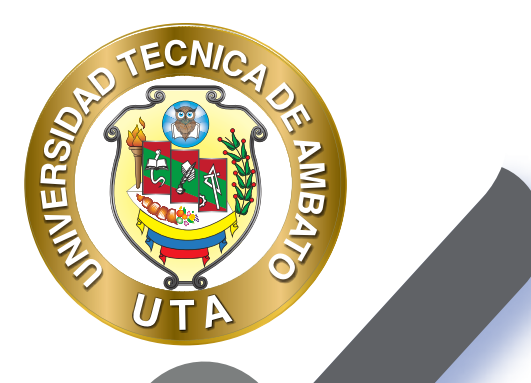

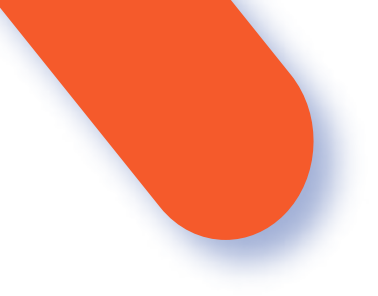

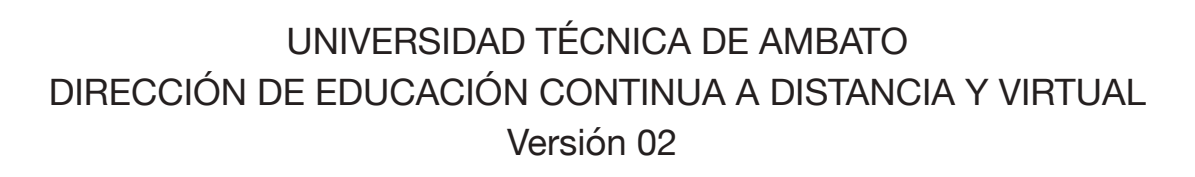

Elaboración: Mg. Miguel Miniguano López Diseño: Ing. David Chávez Pasquel Aprobación: Ph.D Carlos Meléndez Tamayo

Primera Edición: Abril 2020 Ambato - Ecuador

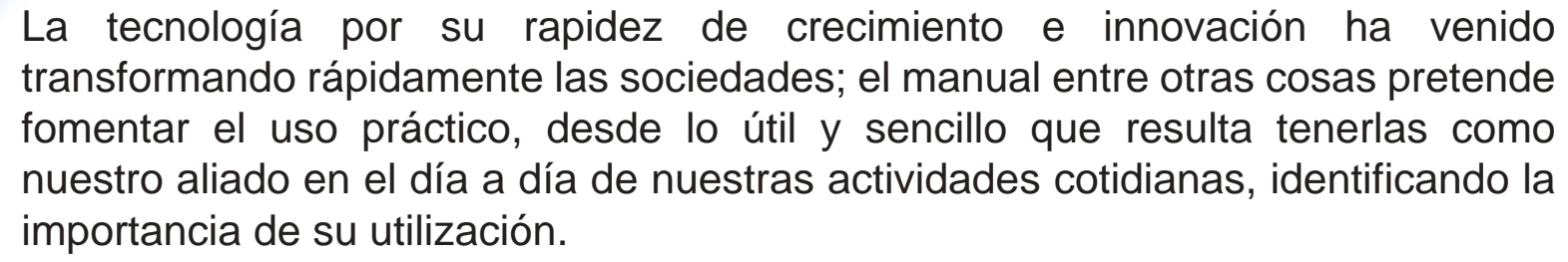

MUER

Es por esto que, la Universidad Técnica de Ambato consiente que los procesos de capacitación continua fortalecen, actualizan y perfeccionan tanto en el desarrollo personal, así como también, en el ámbito profesional.

En ese sentido la Dirección de Educación Continua, a Distancia y Virtual (DEaDV) elaboró este material de apoyo enfocado al correcto uso de la Plataforma Educativa, dirigido a la planta docente titular y ocasional de la institución, el mismo que permitirá incentivar y desarrollar habilidades prácticas en el uso de las herramientas informáticas básicas para su crecimiento.

"Donde haya un árbol que plantar, plántalo tú. Donde haya un error que enmendar, enmiéndalo tú. Donde haya un esfuerzo que todos esquivan, hazlo tú. Sé tú el que aparta la piedra del camino" Gabriela Mistral

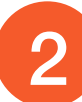

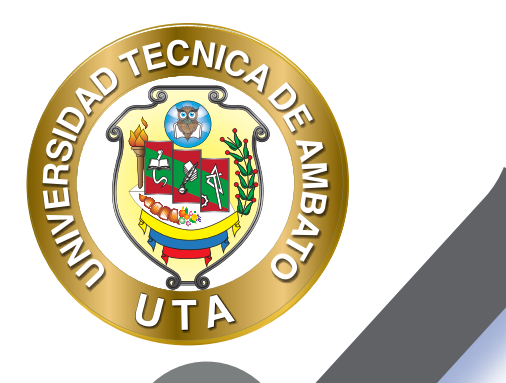

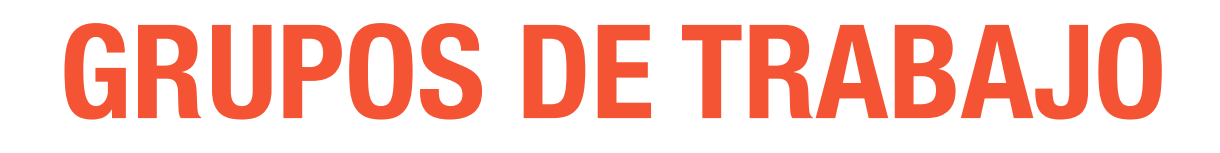

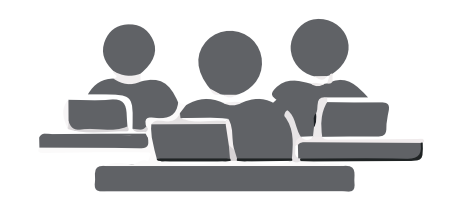

En el siguiente bloque, se exponen las posibilidades de Moodle para trabajar en un mismo curso con varios grupos de estudiantes. Esto consiste tanto en gestionar grupos de clase como en diseñar las actividades para trabajos en equipo. Además, mediante las restricciones de acceso hacen que algunas Actividades o Recursos estén sólo disponibles para un conjunto de estudiantes.

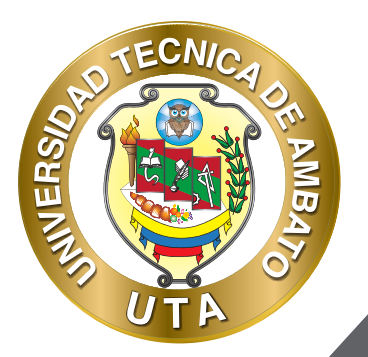

## ¿Para qué sirve los grupos?

Permite al profesor organizar a los alumnos en grupos dentro del curso o en determinadas Actividades. Las que tienen los grupos habilitados permiten al profesor filtrar las contribuciones de los alumnos por grupo, permitiéndole consultar la participación o entregas de cada grupo por separado.

Existen tres modos de grupo disponibles:

- No hay grupos. Ningún participante pertenece a grupo alguno. Los grupos no son usados.
- Grupos separados. Cada grupo sólo podrá ver su propio trabajo.
  Los miembros del grupo no podrán ver el trabajo del resto de grupos.
- Grupos visibles. Cada grupo realiza su propio trabajo, aunque pueden observar el trabajo del resto de grupos

Nota: El comportamiento del modo grupo varía en función de la Actividad donde se configura, adaptándose al funcionamiento de ésta.

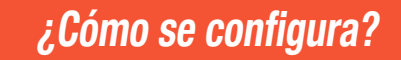

*El "Modo Grupo" puede ser definido a nivel curso y a nivel actividad.* 

ECNIA

O

...

INIVERS.

A nivel de curso, se configura en el bloque "Administración", seleccionando "Editar Ajustes".

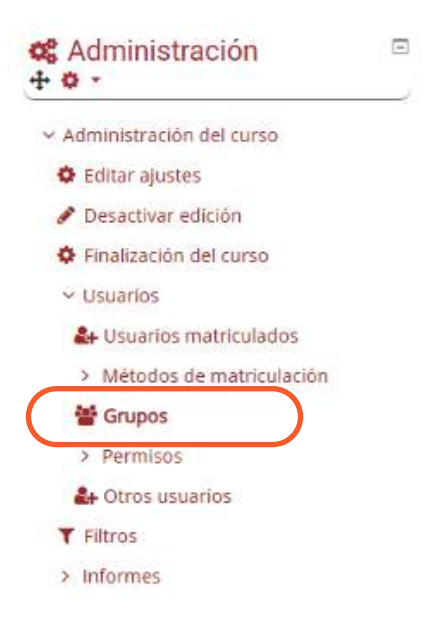

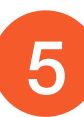

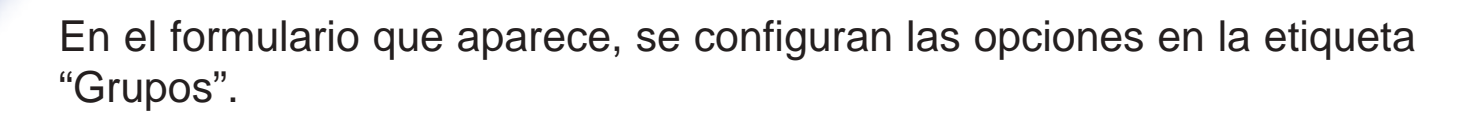

MUER

• En "Modo de grupo" se configura si en el curso se trabaja Sin grupos, con Grupos separados o Grupos visibles. Por defecto, es el modo para las actividades nuevas que se creen aunque después se podrá cambiar.

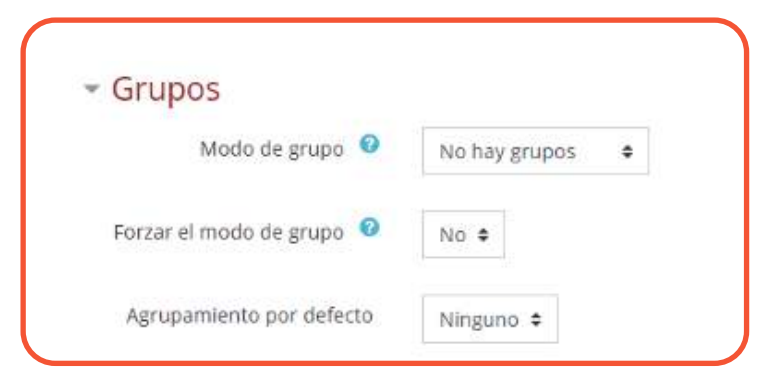

• Forzar el modo de grupo". Si se fuerza, entonces el Modo de grupo en el curso se aplica a todas las actividades del curso. En ese caso se pasan por alto los ajustes del Modo de grupo a nivel de Actividad.

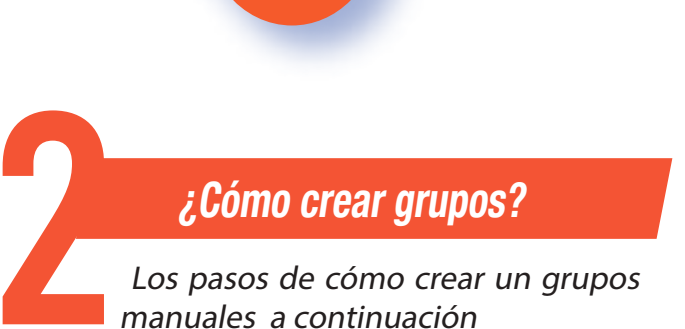

ECNIA

MUER

1. Para crear los grupos hay que ir al bloque Administración - Usuarios y seleccionar "Grupos".

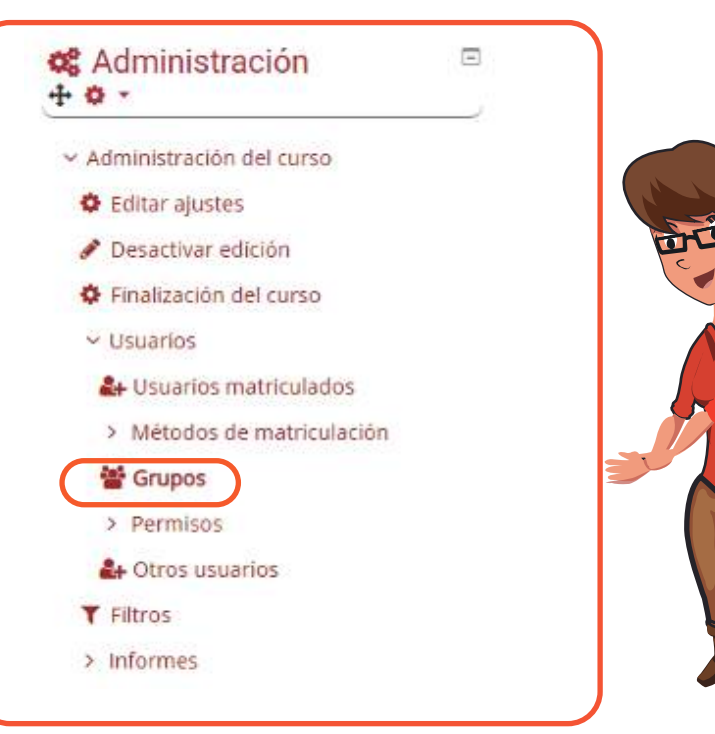

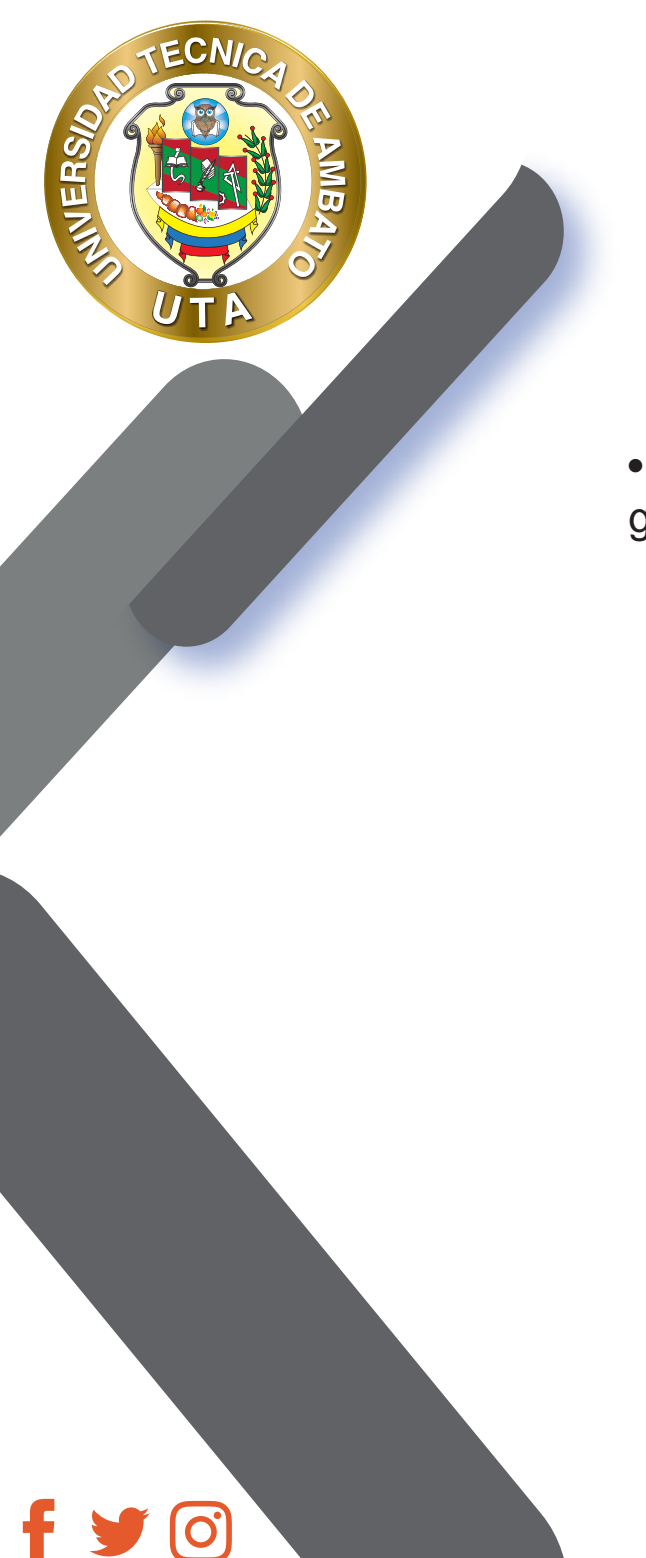

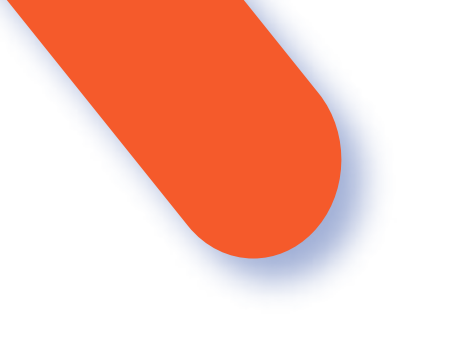

• Generar el grupo con el botón "Crear grupo". Indicar un nombre para el grupo y si se desea una breve descripción

| <del>pus</del>             | Marritroa de |
|----------------------------|--------------|
|                            |              |
|                            |              |
|                            |              |
|                            |              |
|                            |              |
| Drear grupo                |              |
| Dear mucos automáticamente |              |

8

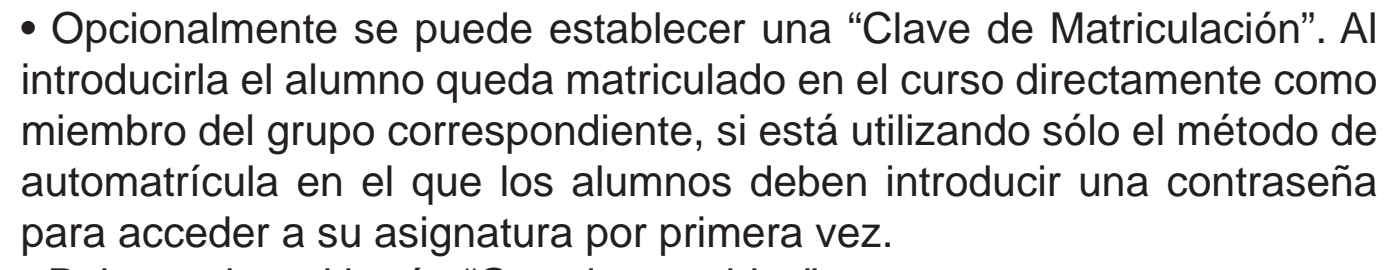

• Pulsar sobre el botón "Guardar cambios".

MUER

| unada na brite a                    |                                        |
|-------------------------------------|----------------------------------------|
| tane de la construction de grape de |                                        |
| - 4 시 또 한 것 같 것 같 것 같 것             |                                        |
| Description del grant               | (a) ↔ (*) k(y)(a)(a)(y) = (1, y)(a)(y) |
|                                     |                                        |
|                                     | Sec.                                   |
| Central matrix states 10            | riteratulare marteratela 🖌 🗣           |
| Verseje ne pozz 🖗                   | (max + )                               |
| Rear magn                           | . 10- 1                                |
| Numericages U                       | Talmenineer can are final.             |
|                                     |                                        |
|                                     |                                        |
|                                     |                                        |
|                                     | Print Plant   our provide and your     |

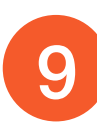

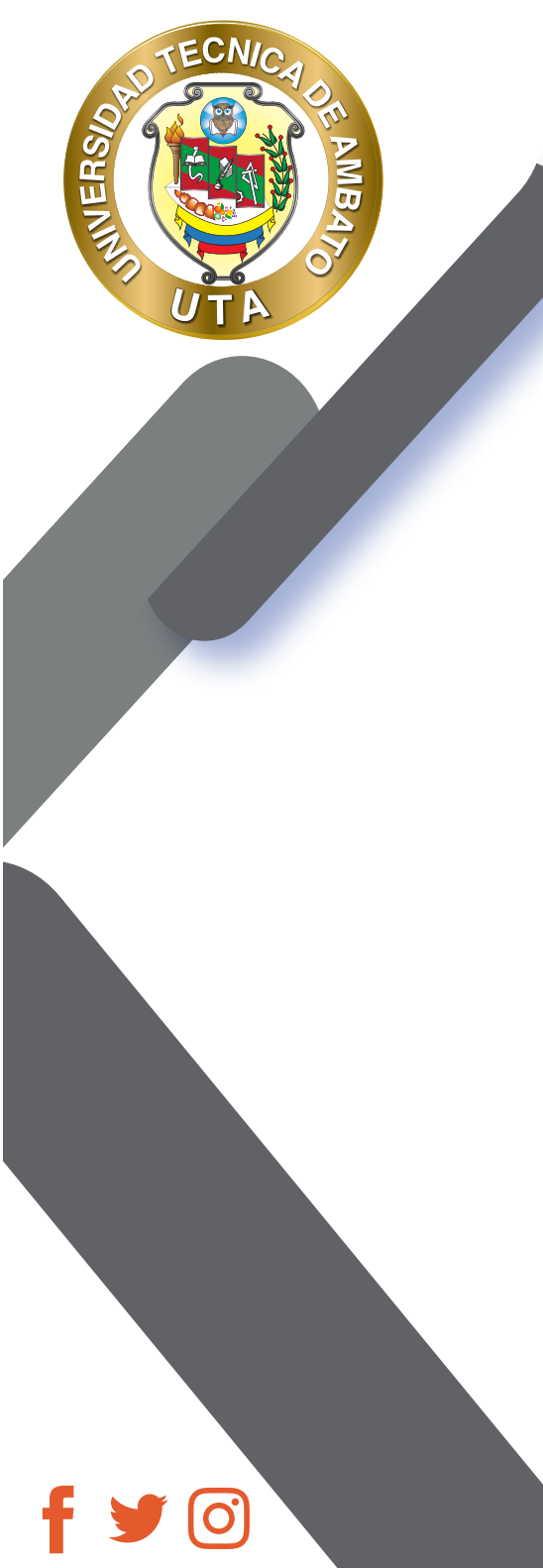

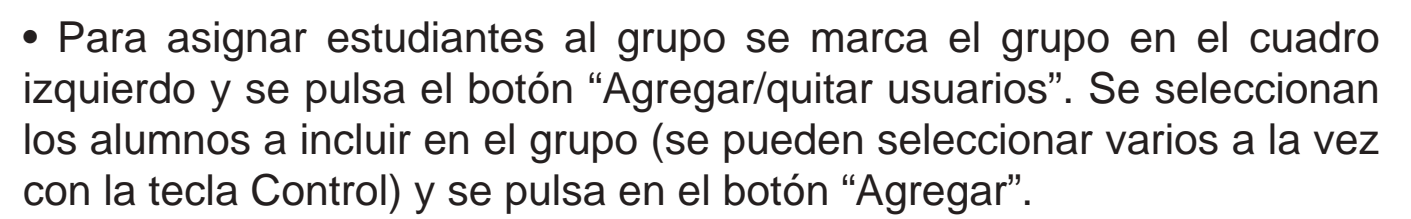

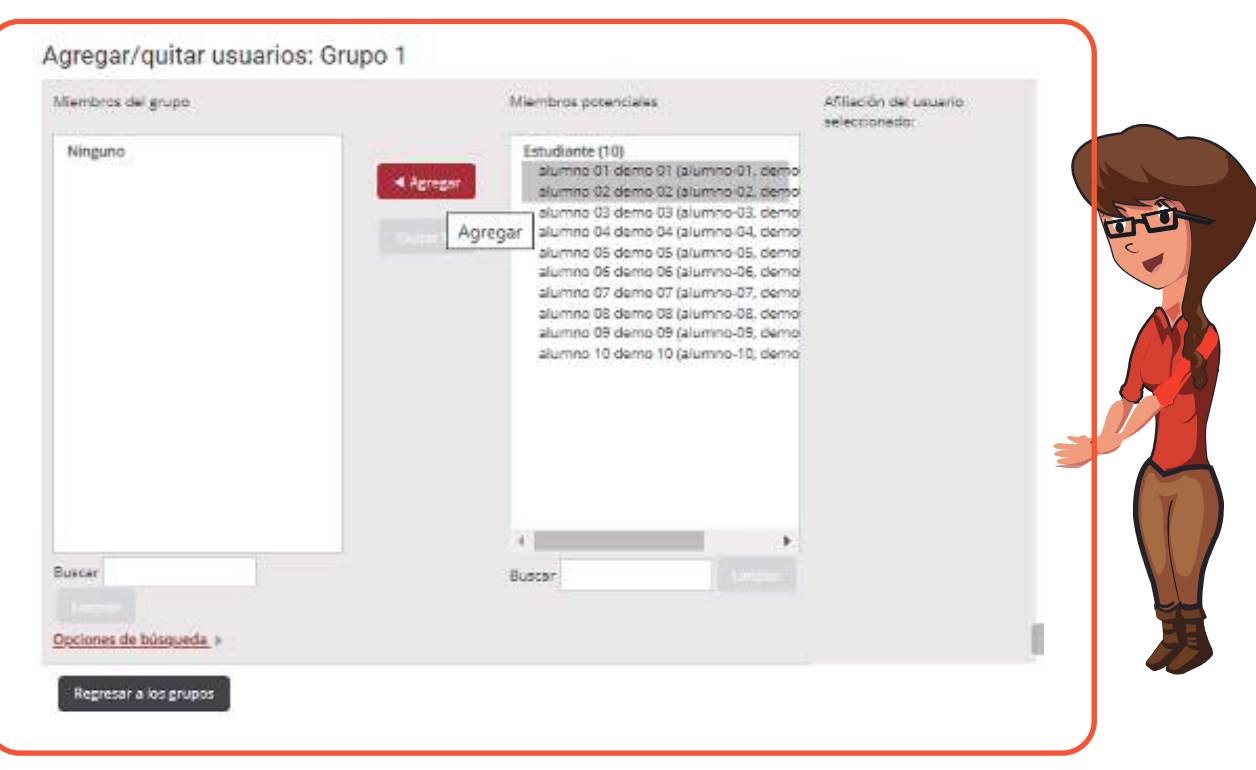

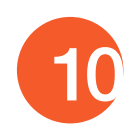

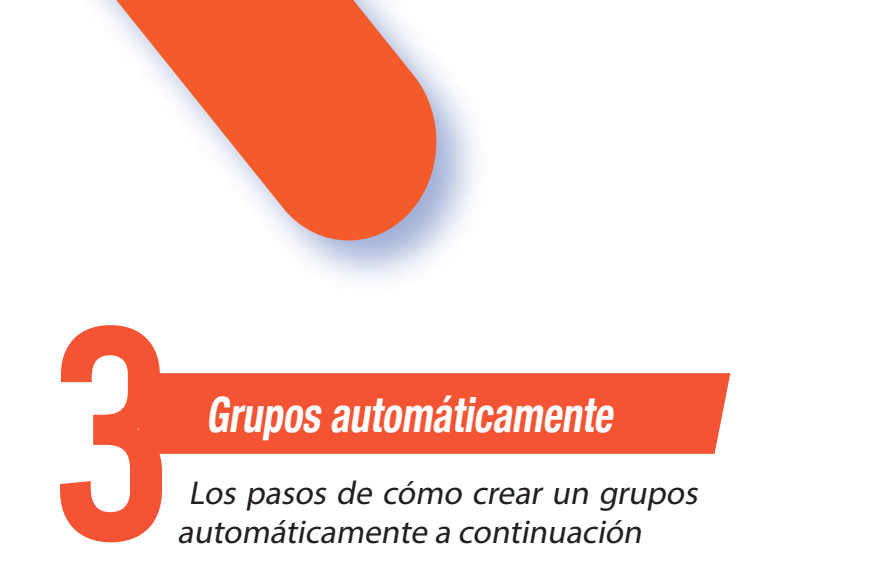

MER

• Se pueden crear grupos de manera automática pulsando en el botón "Creación automática de grupos". Para ello seleccionar el rol (Profesor/Estudiante) que deben tener los participantes a dividir en grupos, especificar el número de grupos que se deben crear o el número de participantes que debe haber por grupo y si los grupos se deben crear de manera aleatoria o si se agrupa a los participantes por orden alfabético.

| General                                 |                    |
|-----------------------------------------|--------------------|
| Esquema de denominación  📀              | Grupo @            |
| Creación automática basada en           | Número de grupos 🔹 |
| Número de grupos o miembros por grupo 🥹 |                    |
| Mensajes de grupo 😌                     | No e               |

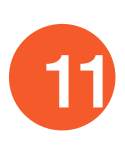

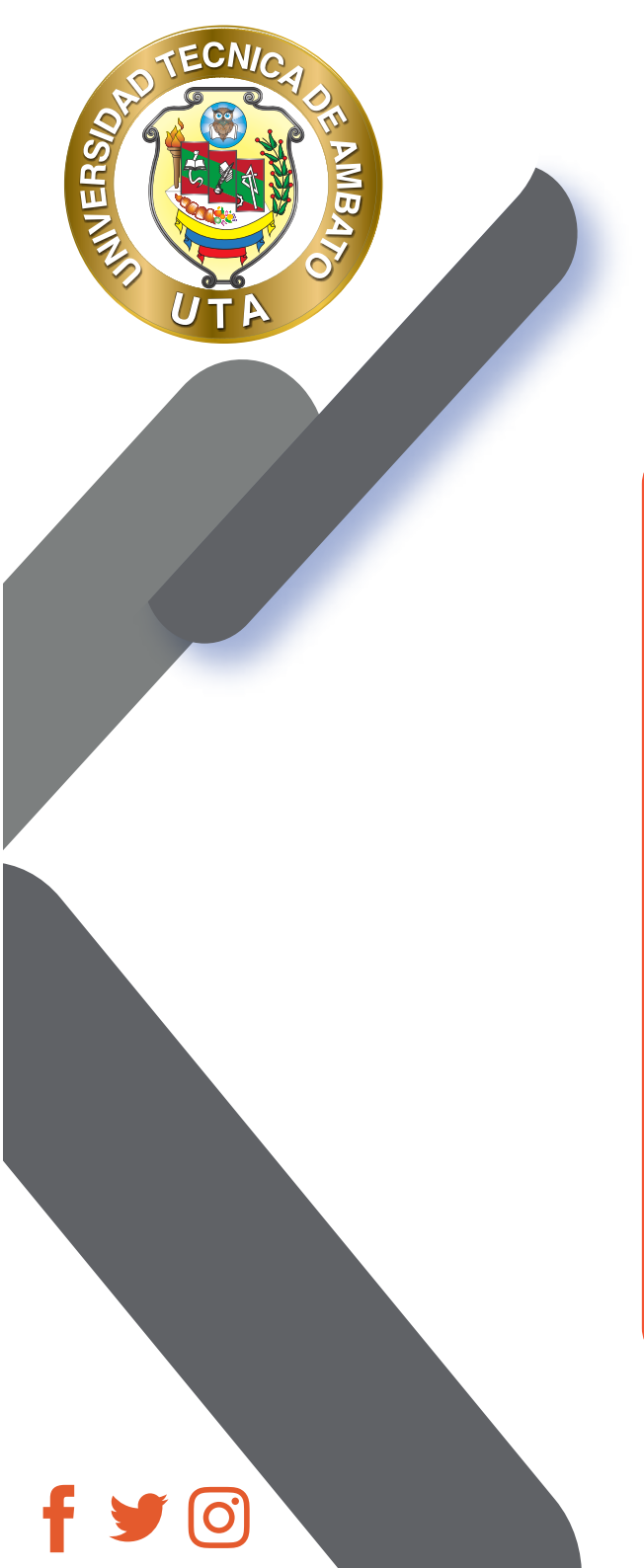

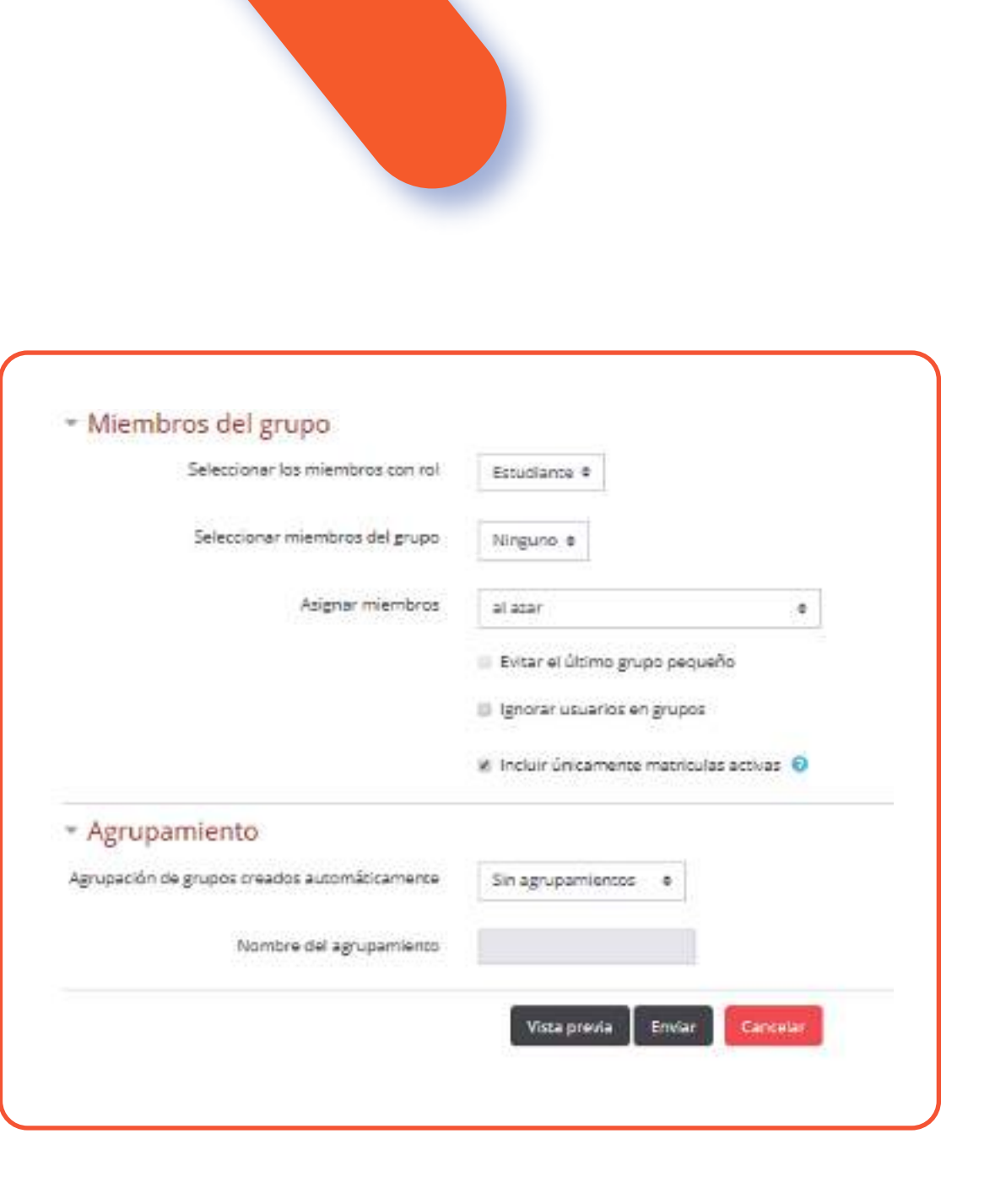

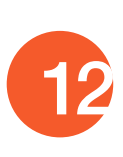

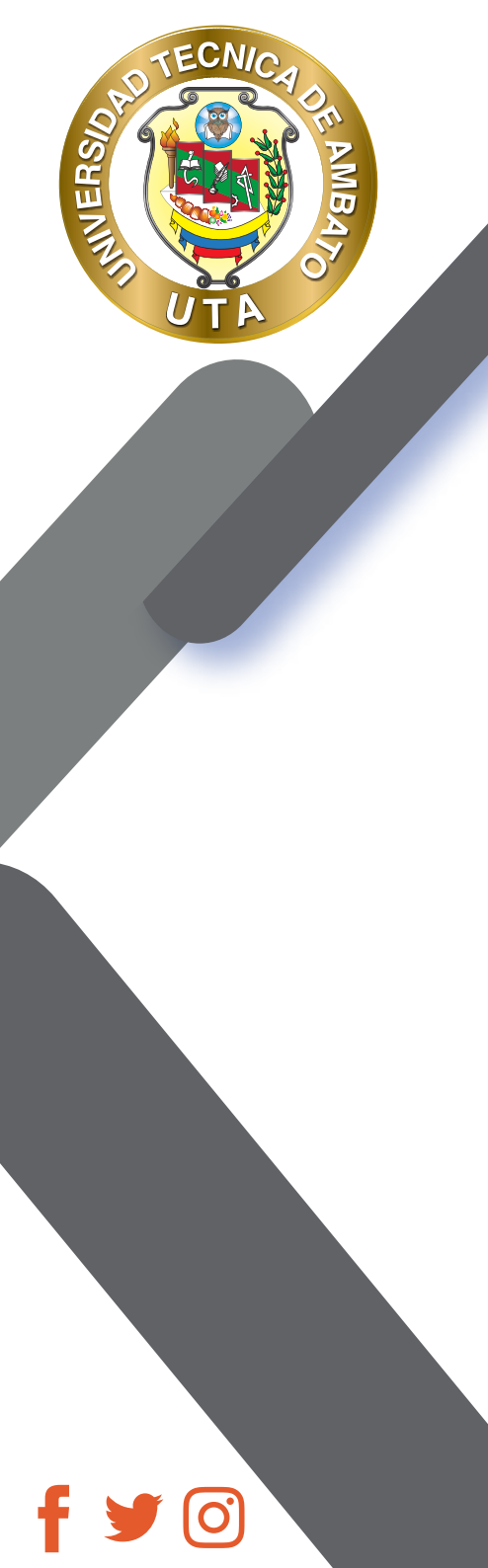

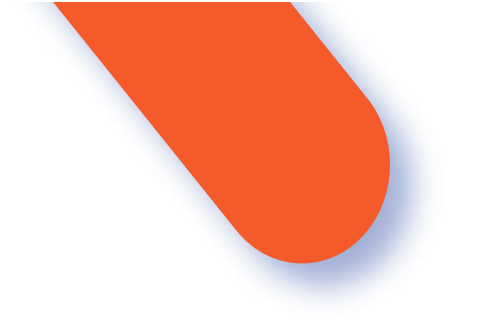

• "Importar grupos" permite importar grupos creados en una hoja de cálculo como Excel y guardados con formato CSV y codificación UTF-8. Esta acción sólo crea los grupos, pero no incluye a los estudiantes en los mismos.

## **SEGUIMIENTO DE LA ACTIVIDAD**

Desde la Administración del curso, en Usuarios / Grupos, se podrá comprobar que los estudiantes han sido añadidos a cada grupo

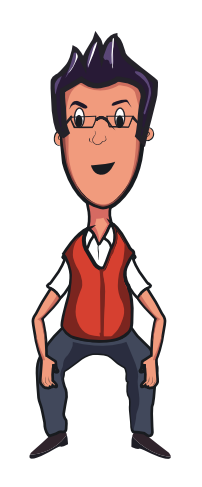

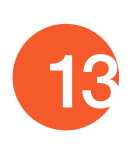

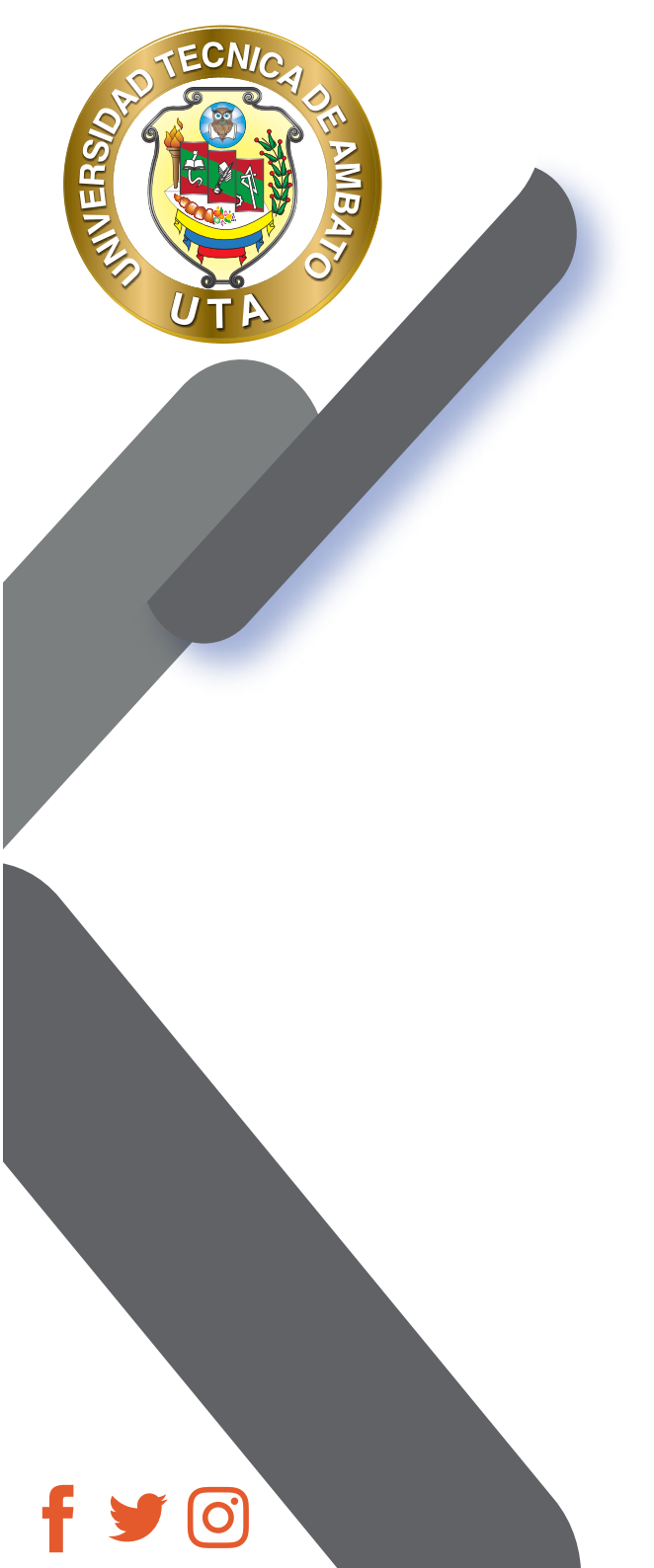

| la_demo_deadv Grupos                                   | Miembros de: Grupo 1 (2)                             |
|--------------------------------------------------------|------------------------------------------------------|
| Grupo 1 (2)<br>Grupo 2 (0)                             | Estudiante<br>alumno 01 demo D1<br>elumno 02 demo 02 |
| Editar ajustes de grupo<br>Eliminar grupo seleccionado | Agregar/quiter usuarios                              |

**BIBLIOGRAFÍA** Basado en MoodleDocs: https://docs.moodle.org/

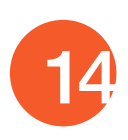

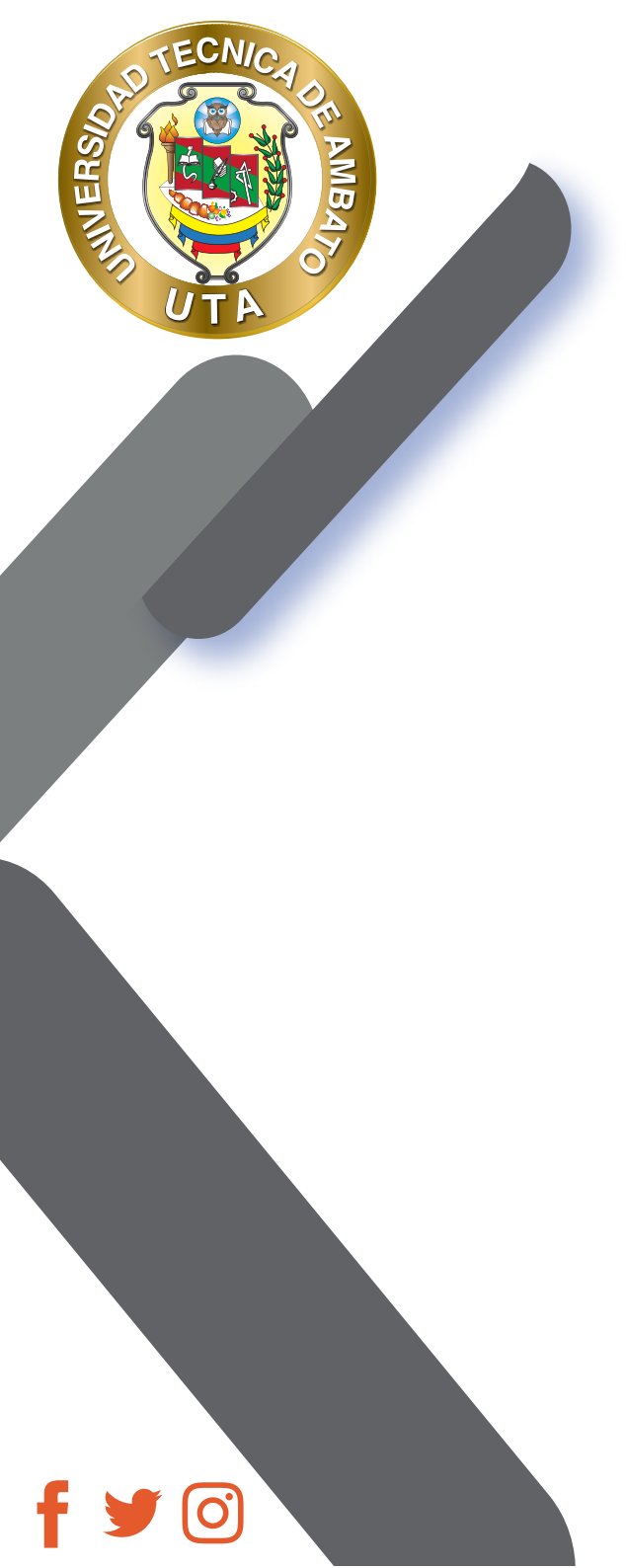

"La educación ayuda a la persona a aprender a ser lo que es capaz de ser"

HESÍODO

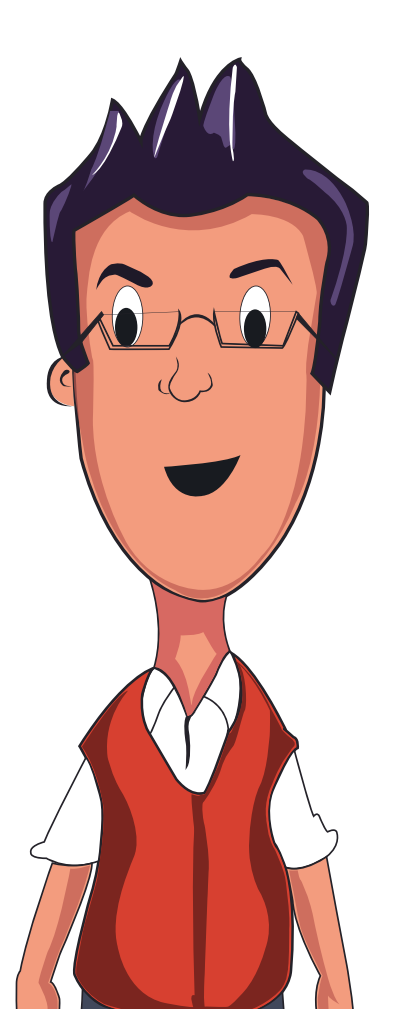

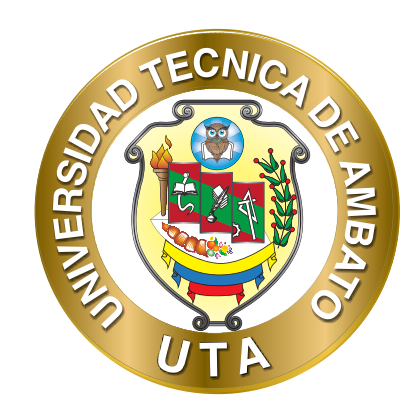

Dr. Galo Naranjo López, PhD RECTOR

Dra. Mary Cruz, PhD VICERRECTORA ACADÉMICA PhD Elsa Hernández VICERRECTORA DE INVESTIGACIÓN, INNOVACIÓN Y VINCULACIÓN CON LA SOCIEDAD

Ing. Edisson Viera, MBA VICERRECTOR ADMINISTRATIVO